# 國家發展委員會檔案管理局

# 103 年度電子檔案保存管理機制 委託服務案

電子文書檔案新知

電子檔案修復軟體簡介 以 PC INSPECTOR File Recovery 為例 (1030530\_01)

民國 103 年 5 月

## 版本紀錄

| 版序         | 實施日期    | 修改內容 |
|------------|---------|------|
| 1030530_01 | 1030530 | 初版   |
|            |         |      |
|            |         |      |
|            |         |      |

## 目錄

| 壹 |          | 前 | 方言.   | • • •   | •••      | •••   | ••• | •• | ••    | ••• | ••  | ••  | •• | •• | •• | •• | ••  | ••  | • | •• | • • | • | ••  | -   | 4 | - |
|---|----------|---|-------|---------|----------|-------|-----|----|-------|-----|-----|-----|----|----|----|----|-----|-----|---|----|-----|---|-----|-----|---|---|
| 濆 |          | P | C INS | SPEC    | TOF      | r F   | ILE | R  | EC    | OVE | ERY | 介   | 紹  |    | •• | •• | ••  | ••• | • | •• | ••  | • | ••  | _   | 5 | _ |
|   | -        | ` | 軟體    | 資訊      | A        | •••   | ••• | •• | ••    | ••  |     | ••• | •• | •• | •• | •• | • • | ••• | • | •• | ••  | • | ••• | _   | 5 | _ |
|   | <u>-</u> | ` | 檔案    | 救援      | 爰狀       | 況     | 等級  | Ł. | ••    | ••  |     | ••  | •• | •• | •• | •• | • • | ••• | • | •• | ••  | • | ••  | _   | 5 | _ |
|   | Ξ        | ` | 安裝    | 步驟      | <b>R</b> | •••   | ••• | •• | ••    | ••  |     | ••  | •• | •• | •• | •• | • • | ••• | • | •• | ••  | • | ••  | _   | 6 | _ |
|   | 四        | ` | 操作    | 方式      | ť.,      | •••   | ••• | •• | ••    | ••  |     | ••  | •• | •• | •• | •• | • • | ••• | • | •• | ••  | • | ••  | _   | 8 | _ |
|   |          |   |       |         |          |       |     |    |       |     |     |     |    |    |    |    |     |     |   |    |     |   |     |     |   |   |
| 參 | - `      | 緃 | 論.    | • • • • |          | • • • |     | •• | • • • |     | ••  | ••  | •• | •• |    |    |     | ••• | • |    |     |   |     | - 1 | 6 | _ |

## 壹、前言

現今資訊爆炸的時代,如果因為不慎誤刪檔案或者突然遭遇外力 破壞,導致電腦中的檔案消失,相信是每個人在日常生活中可能會遇 到的問題。然而,如果想要拯救已遭刪除的檔案,功能強大又好用的 工具,往往所費不貲而讓人卻步。因此找尋一個可行的替代方案,又 可以救回被刪除的檔案,應是可以考量找尋的方向。

## 貳、PC INSPECTOR File Recovery 介紹

PC INSPECTOR File Recovery 是一套免費的檔案救援軟體工具, 不僅能救回被誤刪的檔案,而且還能在檔案檔頭損壞的情況下回復 ARJ、AVI、BMP、CDR、DOC、DXF、DBF、XLS、EXE、GIF、 HLP、HTML、HTM、JPG、LZH、MID、MOV、MP3、PDF、PNG、 RTF、TAR、TIF、WAV、ZIP 等 25 種格式的檔案。

#### 一、軟體資訊

(一) 軟體名稱: PC INSPECTOR File Recovery

(二) 軟體版本: 4.0

(三) 系統支援: Windows XP/ Vista/7(32 位元、64 位元)

(四) 軟體性質:免費軟體

(五) 檔案大小: 3.3MB

(六) 支援語系:英文(多國語言)

(七) 官方網站: http://www.pcinspector.de/

### 二、檔案救援狀況等級

PC INSPECTOR File Recovery 檔案救援軟體工具可於進行 檔案救援前偵測需救援的檔案之檔名、大小、修改日期、主文件 表(MFT)及資料型態(Type)。救援狀況僅「good」與「空白」兩 種之顯示。

- 5 -

## 三、安裝步驟

(一) 到官方網站下載軟體後,點選「pci\_filerecovery.exe」。

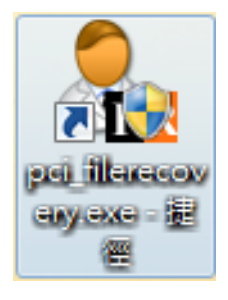

圖 1 安裝執行檔

### (二) 進入 PC INSPECTOR File Recovery 安裝畫面,點選「I

| 🏦 PC Inspector File Recovery 4.0 Setup                                                                                                    |
|----------------------------------------------------------------------------------------------------|
| License Agreement Please review the license terms before installing PC Inspector File Recovery 4.0.                                                                                                    |
| Press Page Down to see the rest of the agreement.                                                                                                    |
| License agreement                                                                                                    |
| Convar makes no warranty regarding the content of the software, usage modalities or<br>suitability for specific applications. The developer also accepts no liability for errors in the<br>software, nor for direct, indirect or consequential damages or loss of profit in connection<br>with use of the software. Running the software implies agreement by the user with this<br>limitation. The place of jurisdiction is Pirmasens (Germany). German law applies and UN<br>purchasing law is excluded. |
| If you accept the terms of the agreement, click I Agree to continue. You must accept the<br>agreement to install PC Inspector File Recovery 4.0.                                                                                                    |
| Nullsoft Install System v2.46 I Agree Cancel                                                                                                    |
|                                                                                                    |

### Agree $\lrcorner \circ$

#### 圖 2 安裝畫面

(三) 選擇安裝的路徑「Browse」, 再點選「Install」, 開始進

### 行軟體安裝。

| San PC Inspector File Recovery 4.0 Setup                                                                                                    | - • •                               |
|----------------------------------------------------------------------------------------------------|-------------------------------------|
| Choose Install Location<br>Choose the folder in which to install PC Inspector File Recovery 4.0.                                                                |                                     |
| Setup will install PC Inspector File Recovery 4.0 in the following folder. To i folder, dick Browse and select another folder. Click Install to start the insta | install in a different<br>allation. |
| Destination Folder C: \Program Files \Convar \PC Inspector File Recovery                                                                                        | Browse                              |
| Space required: 6.7MB<br>Space available: 4.9GB                                                                                                    |                                     |
| Nullsoft Install System v2.46                                                                                                    | Cancel                              |

圖 3 選擇安裝路徑進行安裝

### (四)安裝完畢後,顯示安裝完成畫面。

| PC Inspector Fil       | e Recovery 4.0 Setup                         |              |                 |
|------------------------|----------------------------------------------|--------------|-----------------|
| Installation Com       | olete                                        |              | 0               |
| nn                     | INICE                                        |              |                 |
|                        | INSP                                         |              |                 |
|                        |                                              | developed.   | e you by CONVAR |
| PENSPECTOR             | bring your data back<br>and with no charges! | FILE RECOVE  | ERY 4.x         |
| í 🔿                    | SOUNS                                        | NREN RV      |                 |
| 1 100                  |                                              |              |                 |
| -                      | CON                                          | VAR          | Die Datenreffer |
| 100                    | CON                                          | VINI         | -               |
| 9001                   |                                              |              |                 |
| luisoft Instali System | n v2,46                                      |              |                 |
|                        |                                              | < Back Close | Cancel          |

#### 圖 4 安裝完成畫面

## 四、操作方式

(一) 執行桌面上的「PC INSPECTOR File Recovery」 捷徑,

準備開啟此軟體工具。

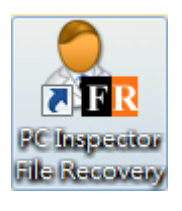

圖 5 點選開啟此工具

(二) 選擇所需使用的語言,此以選取「English」語言作為示

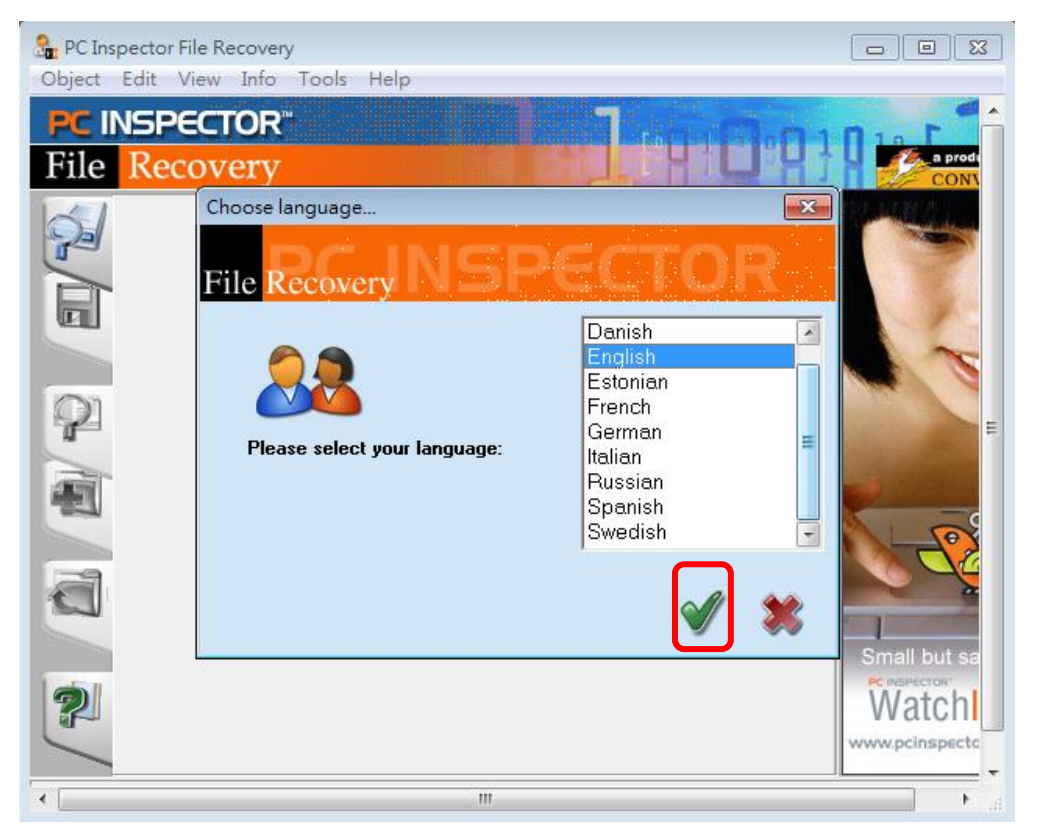

範(因軟體無支援中文),點選完畢後按下「打勾圖示」。

#### 圖 6 設定語言畫面

(三)依自已的需求來點選,救回誤刪的檔案。首先選擇第一

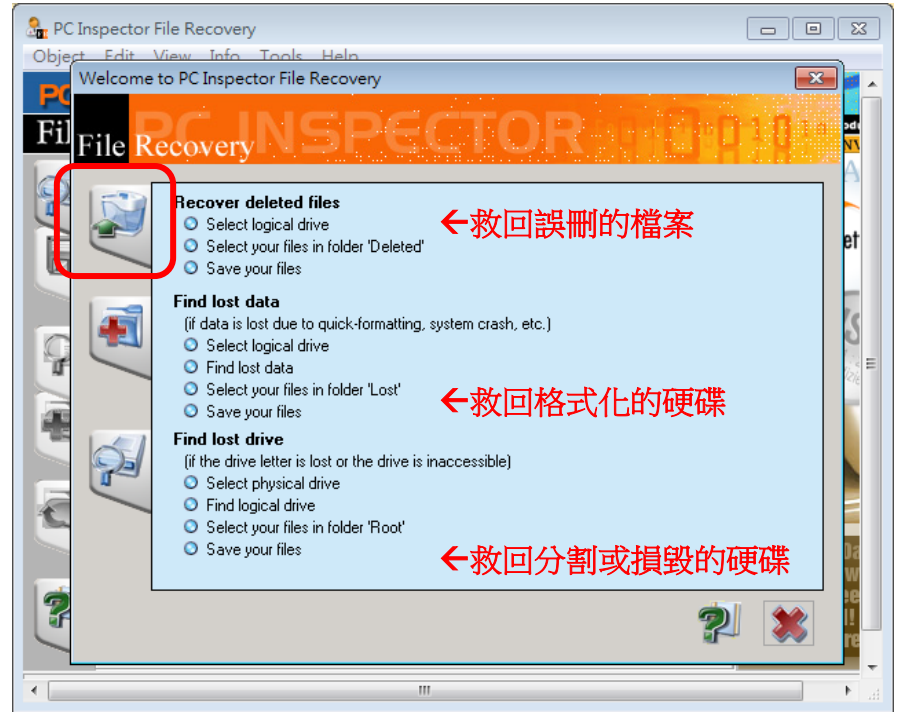

個按鈕「Recover deleted files」(進行操作示範)。

圖 7 選擇救援方式畫面

(四) 接著在「Logical drive」頁籤裡,選取被誤刪的檔案當

初所在的磁碟位置後,點選「打勾圖示」。

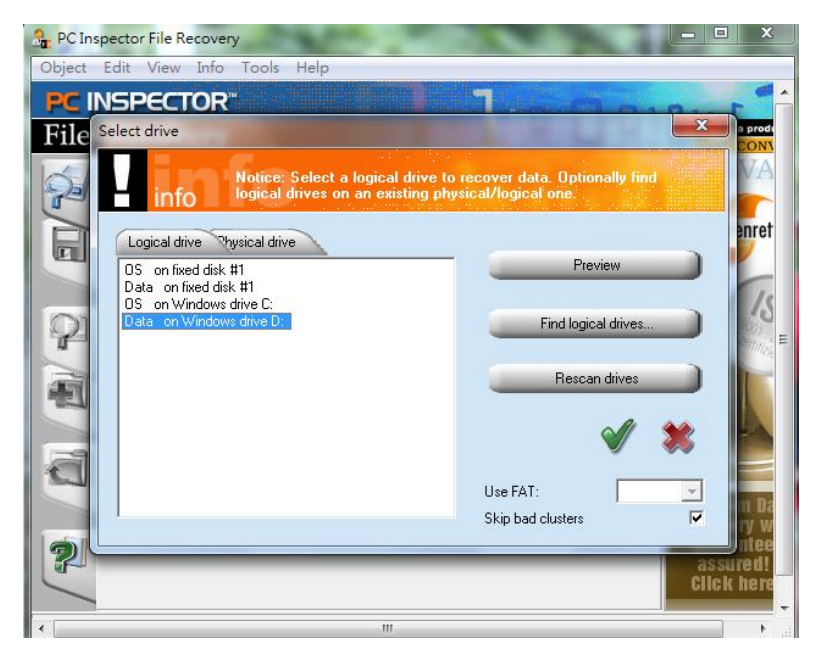

圖 8 選擇磁碟所在位置

(五)點選打勾圖示後,便會開始搜尋所選取的磁碟機中已經 被刪除的檔案。若要還原時,可選取要救回的檔案,並 點選滑鼠右鍵選單的「Save to」。

| 🤷 PC Inspector File Recovery                      |                                                          |                                                     |
|---------------------------------------------------|----------------------------------------------------------|-----------------------------------------------------|
| Object Edit View Info Tools                       | Help                                                     |                                                     |
| <b>PC INSPECTOR</b> <sup>™</sup><br>File Recovery |                                                          |                                                     |
| Folders                                           | Content of 'Deleted\\extras'                             | CONVA                                               |
| 80_utf8_svn_temp  checkTool Debug                 | Name                                                     | 130<br>Die Datenret                                 |
| dist<br>Django-1.5.1                              | README. TVT<br>Save to                                   | 77                                                  |
|                                                   | Properties<br>Rename<br>View as hex dump<br>View as text | Premium Da<br>Recovery w<br>guarantee<br>as support |
| Puthon tillsta                                    |                                                          | Click here                                          |
|                                                   |                                                          |                                                     |

圖 9 點選存檔畫面

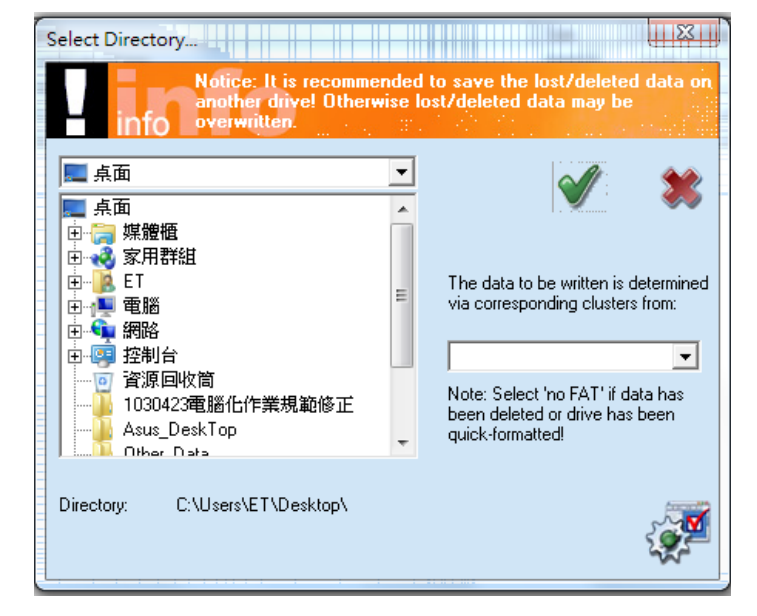

(六) 點選「Save to」後,選擇要還原存放的路徑。

圖 10 選擇存放路徑畫面

(七) 選擇第二個按鈕「Find lost data」(進行操作示範)。

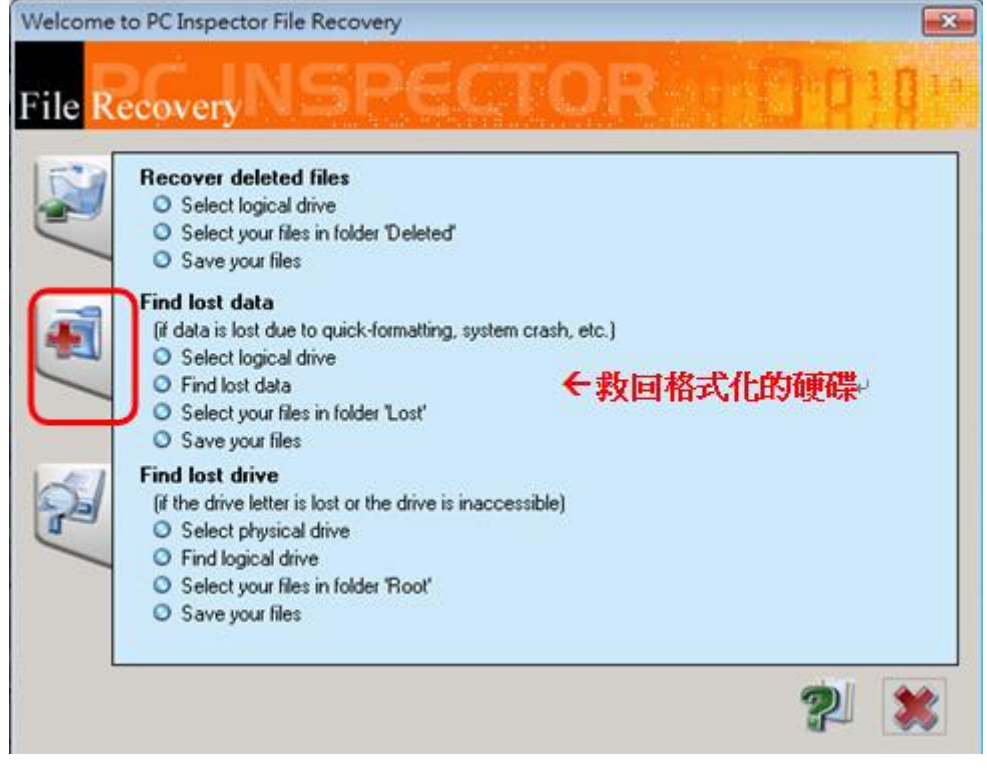

#### 圖 11 操作按鈕畫面

× Select drive Notice: Select a logical drive to recover data. Optionally find logical drives on an existing physical/logical one. info Logical drive Physical drive Preview OS on fixed disk #1 Data on fixed disk #1 OS on Windows drive C: Data on Windows drive D: Find logical drives. Rescan drives Use FAT: \* ~ Skip bad clusters

(八) 選取要救回的硬碟,接著按下「打勾圖示」。

#### 圖 12 選擇磁碟畫面

(九)再按下「打勾圖示」就會開始掃描磁碟,此時需花費一

些時間等待掃描結果。

| Start cluster (min_2)                                                                                                    | Select clu | ister range                                                                                       |
|----------------------------------------------------------------------------------------------------|------------|---------------------------------------------------------------------------------------------------|
| Image: Solution (min. 2)           Image: Solution (min. 2)           Image: Sol |            | Start cluster (min. 2)<br>2<br>End cluster (max. 87220480)<br>8722048C<br>Size to scan: 340705 MB |

圖 13 掃描磁碟畫面

(十)掃描完成後即可以看到被刪除的檔案(可依照檔案格式排列),選取全部圖檔後按右鍵,選擇「Save to」以 另存新檔。

| 🧏 PC Inspector File Recovery |                         |               |                 |                   |
|------------------------------|-------------------------|---------------|-----------------|-------------------|
| Object Edit View Info Tools  | Help                    |               |                 |                   |
| PC INSPECTOR                 |                         |               | Status.         |                   |
| File Recovery                |                         |               |                 | a produ           |
| Folders                      | Content of 'Lost'       |               |                 | CONVA             |
| Root                         | Name                    | Size          | Date modified 🔺 |                   |
| Deleted                      | 🗋 cluster 10485814.TIF  | 1474560       | 00.00.1980 OC   | Die Detenset      |
| Lost                         | cluster 10490731.TIF    | 1474560       | 00.00.1980 00   |                   |
|                              | cluster 10494592        | Save to       |                 |                   |
|                              | cluster 10500568        | Properties    |                 | 15                |
| 92                           | Cluster 10505495        | Rename        |                 | 2001 ···          |
|                              | Cluster 10510423        | View as hex o | dump            |                   |
|                              | cluster 10512057        | View as text  |                 |                   |
|                              | cluster 10515004. TIF   | 1474560       | 00.00.1980.00   |                   |
|                              | Cluster 10515880.XLS    | 1474560       | 00.00.1980 00   |                   |
|                              | Cluster 10519500.TIF    | 1474560       | 00.00.1980 00   |                   |
|                              | L cluster 10520809.XLS  | 1474560       | 00.00.1980 00   | Descent la com De |
|                              | Cluster 10524379.TIF    | 1474560       | 00.00.1980.00   | Premium Da        |
|                              | Cluster 10529227.TIF    | 1474560       | 00.00.1980 00   | Kecovery w        |
| 2                            | Cluster 10529773.XLS    | 1474560       | 00.00.1980 00   | guaidillee        |
|                              | LU cluster 10534091.TIF | 1474560       | UU.00.1980 OC 🚽 | Click here        |
|                              | < <u> </u>              |               | 4               |                   |
| •                            |                         |               |                 | +                 |

圖 14 選擇另存新檔的畫面

(十一)選擇第三個按鈕「Find lost drive」(進行操作示範)。

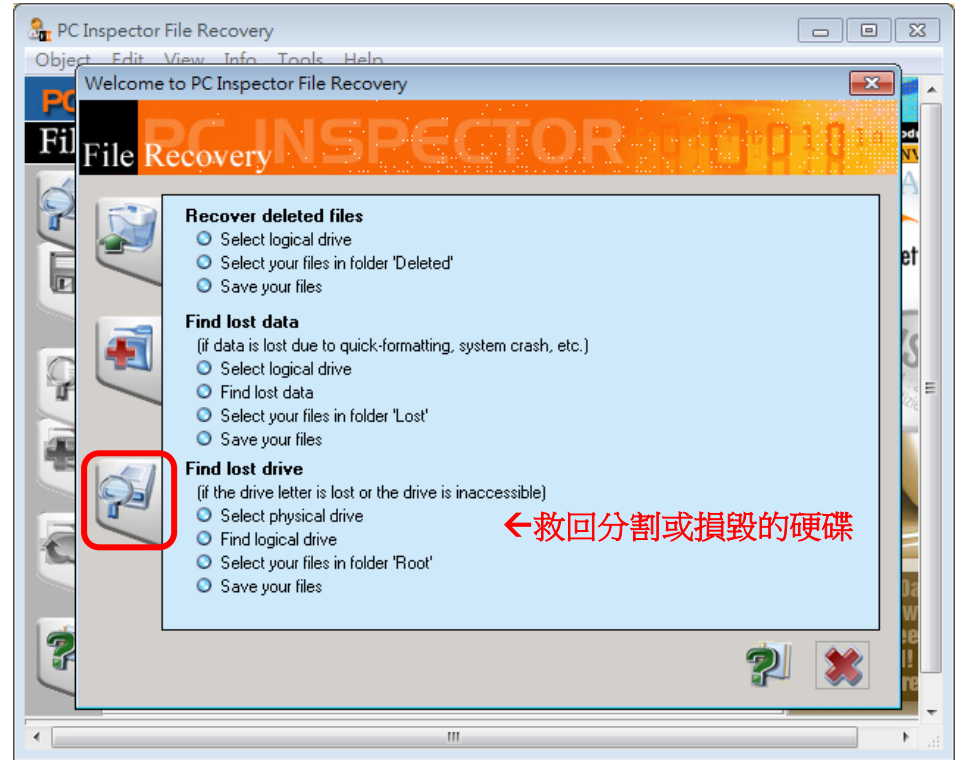

#### 圖 15 操作按鈕畫面

| Select drive<br>Notice: Select a logical dri<br>logical drives on an existin                                                       | ive to recover data. Optionally find<br>g physical/logical one. |
|----------------------------------------------------------------------------------------------------|-----------------------------------------------------------------|
| Logical drive Physical drive<br>OS on fixed disk #1<br>Data on fixed disk #1<br>OS on Windows drive C:<br>Data on Windows drive D: | Preview<br>Find logical drives<br>Rescan drives                 |
|                                                                                                    | Use FAT:<br>Skip bad clusters                                   |

(十二) 選取要救回的硬碟, 然後點選「打勾圖示」。

#### 圖 16 選擇磁碟畫面

(十三)顯示磁碟中被刪除的檔案(可依照檔案格式排列),選

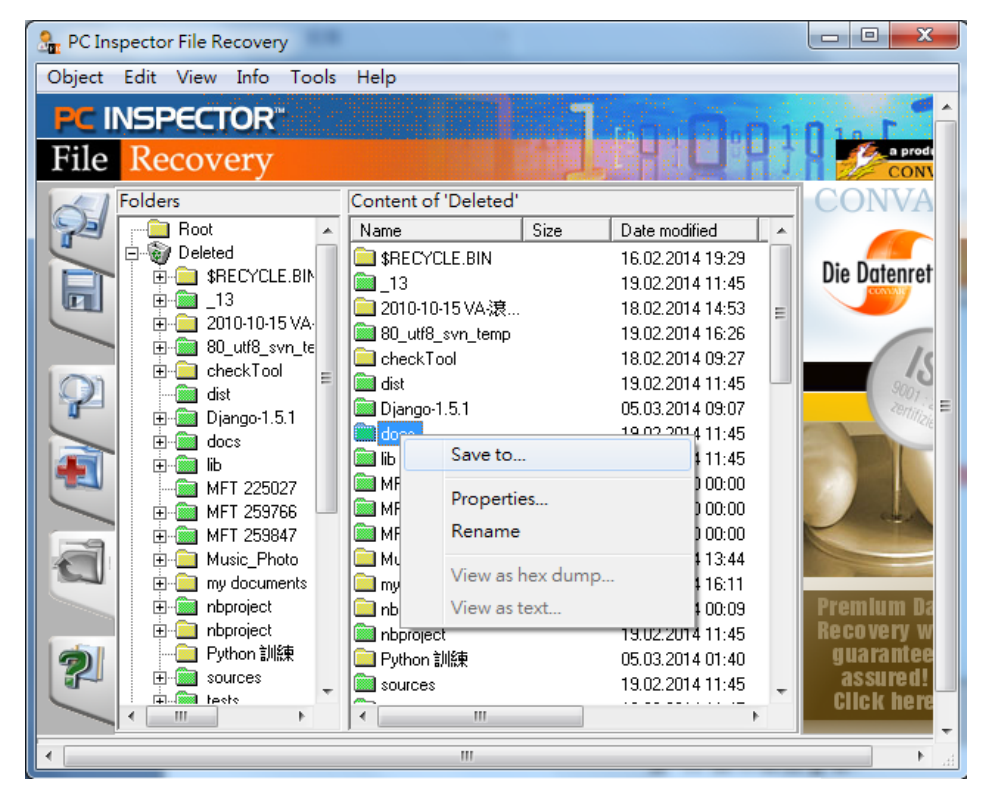

取全部圖檔後按右鍵,選擇「Save to」以另存新檔。

圖 17 另存新檔操作畫面

(十四)此工具還可以透過搜尋(Find)的功能,尋找刪除的檔

案類型,以快速尋找檔案。

| ject Eait View | w Into Toc | ііз неір             |           |
|----------------|------------|----------------------|-----------|
| Drive          | Ctrl+O     |                      | Dio. F    |
| Rename         | F2         |                      |           |
| Properties     |            | Content of 'Deleted' | CONV      |
| View as        | •          | Name                 | Size 🔺    |
| Save to        | Ctrl+S     | 📄 🧰 checkTool        | Die Deter |
| Find           |            | 🛄 dist               |           |
| T IIIG         |            | Django-1.5.1         |           |
| Options        |            |                      | =         |
| Evit           |            | MFT 225027           |           |
|                | D: 1 E 1   | MFT 259766           |           |

圖 18 使用搜尋功能畫面

(十五) 輸入欲搜尋(Find)的名稱或類型尋找刪除的檔案,按

| 下 | 「打 | 勾 | 圖示 | 後 | , | 則開始進行搜尋 | 0 |
|---|----|---|----|---|---|---------|---|
|---|----|---|----|---|---|---------|---|

| F | Find    |                                                                                                    |
|---|---------|----------------------------------------------------------------------------------------------------|
|   | Name:   | *.ipg                                                                                                    |
|   | Tip:    | Use file mask to search for all files that match<br>the file mask (e.g. '*NOTE*.TXT' will search all<br>.TXT-files including the word 'NOTE') |
| I | Scannir | ng:                                                                                                    |
|   | Hits:   |                                                                                                    |
| Ť | Found:  |                                                                                                    |
| Ĩ |         |                                                                                                    |
| * |         |                                                                                                    |
|   |         |                                                                                                    |
| 8 |         |                                                                                                    |
|   |         |                                                                                                    |
|   |         | V 💥                                                                                                    |

圖 19 輸入功能畫面

## **参、結論**

將 PC INSPECTOR File Recovery 檔案救援軟體工具與其他救援 軟體工具 FinalData、R-Studio、Glary Undelete、Recuva 及 Wise Data Recovery 進行比較。

PC INSPECTOR File Recovery 目前並無提供中文介面軟體工 具,但使用上相當簡單,並且支援 FAT32 和 NTFS 格式。最大特色為 將硬碟區分為邏輯硬碟以及實體硬碟來掃描,除了可以拯救誤刪的檔 案外 (Recover Deleted Files),也可以找到被快速格式化之前的檔案 (Find Lost Data)。

| 軟體名稱<br>功能特點 | PC<br>INSPECTOR<br>File Recovery | Wise Data<br>Recovery | Recuva | Glary<br>Undelete | FinalData | R-Studio |
|--------------|----------------------------------|-----------------------|--------|-------------------|-----------|----------|
| 免費           | ~                                | ~                     | V      | ~                 |           |          |
| 操作介面簡單       | ~                                | ~                     | ~      | ~                 | V         |          |
| 中文介面         |                                  | ~                     | V      | V                 |           |          |
| 具有檢測磁區功能     | ~                                |                       |        |                   |           | ~        |
| 可列出檔案類型      | ~                                | ~                     | V      | V                 | V         |          |
| 可指定要救援的檔案    | ~                                | ~                     | V      | v                 | v         |          |
| 可列出檔案救援狀況等級  | ~                                | ~                     | V      | V                 |           |          |
| 具過濾檔案格式功能    | V                                | V                     | V      | V                 |           |          |
| 具全面性的救援      |                                  |                       |        |                   | v         | v        |

表1救援軟體工具比較表

以下測試 PC INSPECTOR File Recovery 救援功能,先將檔案分別使用 Eraser、File Shredder、Recuva、Freeraser 及 Glary Utilities 等 覆寫軟體工具依一般常用之檔案覆寫等級進行測試檔案(DOCX 格 式、XLSX 格式、PPTX 格式、JPEG 格式、WMV 格式、MP3 格式、 PDF 格式及 TXT 格式)覆寫,再使用 PC INSPECTOR File Recovery 救援軟體工具測試救援情形。

一般來說,救援軟體工具是針對沒有備份檔案的狀況下,誤刪檔 案或因各種電腦當機、毀損的問題而不小心將磁碟中的檔案弄遺失時 使用。因此,經過特地使用銷毀覆寫軟體工具將檔案刪除,幾乎為無 法修復成正常使用之檔案,即使救援回檔案開啟仍呈現亂碼、空白或 已損毀。

| PC INSPECTOR File Recovery                                                 |                                                                |                                                                                 |                                                 |  |  |  |
|----------------------------------------------------------------------------|----------------------------------------------------------------|---------------------------------------------------------------------------------|-------------------------------------------------|--|--|--|
| 测試環境:Windows 7 64 位元                                                       |                                                                |                                                                                 |                                                 |  |  |  |
| ERASER                                                                     | 救援結果                                                           | File Shredder                                                                   | 救援結果                                            |  |  |  |
| Gutmann<br>(35 Passes)<br>NSA<br>(7 Passes)<br>DoD 5220-22.M<br>(3 Passes) | 無法救出檔案(MP3、<br>JPEG 、 DOCX 、<br>PPTX、TXT、XLSX、                 | Guttmanalgorithm<br>35 Passes<br>NSA<br>(7 Passes)<br>DoD 5220-22.M<br>3 Passes | 無法救出檔案<br>(MP3、JPEG、<br>DOCX、PPTX、<br>TXT、XLSX、 |  |  |  |
| British HMG<br>IS5(Baseline)<br>(1 Pass)                                   | ·WMV、PDF 格式)。                                                  | Simple<br>One Pass                                                              | WMV、PDF 格式)。                                    |  |  |  |
| Freeraser                                                                  | 救援結果                                                           | <b>Glary Utilities</b>                                                          | 救援結果                                            |  |  |  |
| 慢速<br>35 Passes                                                            | 無法救出檔案(MP3、<br>JPEG 、 DOCX 、<br>PPTX、TXT、XLSX、<br>WMV、PDF 格式)。 | 7 次覆寫                                                                           | 無法救出檔案<br>(MP3、JPEG、<br>DOCX、PPTX、              |  |  |  |
| 一般<br>3 Passes                                                             | <ol> <li>救出檔案,開啟後<br/>為亂碼檔案(TXT<br/>格式)。</li> </ol>            | 3次覆寫                                                                            | TXT 、 XLSX 、<br>WMV、PDF 格式)。                    |  |  |  |

表2檔案救援狀況等級測試

| 快速<br>1 Pass | <ol> <li>2. 救出檔案,開啟後<br/>檔案已損毀</li> <li>(JPEG、XLSX、<br/>DOCX、PDF、</li> <li>WMV、MP3、</li> <li>PPTX格式)。</li> </ol> | 1 次覆寫 |  |
|--------------|----------------------------------------------------------------------------------------------------|-------|--|
|--------------|----------------------------------------------------------------------------------------------------|-------|--|

由表2資料顯示使用 ERASER、File Shredder 等分別進行4種等級的資料覆寫銷毀及使用 Glary Utilities 進行3種等級的資料覆寫銷毀, 無法救出 PDF、DOCX、TXT、XLSX、PPTX、JPEG、WMV 及 MP3 檔案格式。

由表 2 資料顯示使用 Freeraser 分別進行 3 種等級的資料覆寫銷 毀,其結果顯示經 35 次等級覆寫方式,無法救出 PDF、DOCX、TXT、 XLSX、PPTX、JPEG、WMV 及 MP3 檔案格式。3 次及 1 次等級覆 寫方式可救出檔案,救出 TXT 檔案格式,開啟後檔案呈現為亂碼。 且救出 JPEG、XLSX、DOCX、PDF、WMV、MP3 及 PPTX 檔案格 式,但開啟後檔案顯示已損毀。

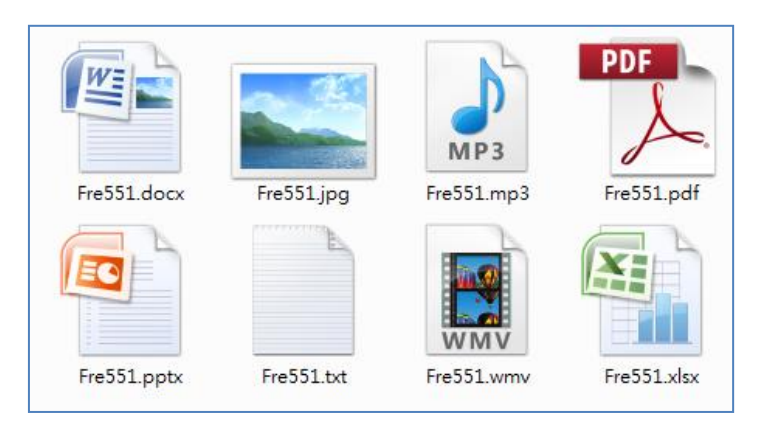

圖 20Freeraser 覆寫後所救出之檔案 表 3Freeraser 覆寫救援後開啟結果

| <ol> <li>TXT 格式檔<br/>案,檔案顯示<br/>為亂碼。</li> </ol>                  | FresS1.td-LE#本         國家的 编辑(6) 编载(0) 触线(0) 触线(0) 的关键(0)         OTZ 2304104_24_242424apis.google.com/ 1601 4084812288 3/         W Q談?(??????)       ? 屙 絊* 除?#? 8e S芑? # 栊 ?垓 ?*</td 褼 ?a皞E h[/ 駌+R徻?}?       ^v 馳Y =?; 壝'?繣F啕 珫 Z         細??FT?; gg?R?       斿??蛄 讅 8湳??鈶7~琡c鏜 ?d?蝻^疇 F |
|------------------------------------------------------------------|----------------------------------------------------------------------------------------------------|
| <ol> <li>XLSX 格式檔<br/>案,檔案顯示<br/>已損毀。</li> </ol>                 | Microsoft Office Excel<br>Excel 無法開設檔案 Fre551 xlsx',因為檔案榕式或副檔名無效。請確認檔案沒有損毀,且副檔名符合檔案的格式。<br>確定                                                                                                    |
| <ol> <li>DOCX 格式<br/>檔案,檔案顯<br/>示已損毀。</li> </ol>                 | Microsoft Office Word<br>無法開散檔案 Fre551.docx,因為其內容有問題。<br>確定<br>詳細資料<br>檔案已損毀,因此無法開散。                                                                                                    |
| <ol> <li>4. WMV 及 MP3<br/>格式檔案,檔<br/>案 顯 示 已 損<br/>毀。</li> </ol> | Windows Media Player     X       Windows Media Player 無法播放檔案。播放程式可能不支援該檔案<br>類型,或不支援用來壓維該檔案的轉碼器。       關閉     網頁說明(W)                                                                                                    |
| <ol> <li>5. PDF 格式檔<br/>案,檔案顯示<br/>已損毀。</li> </ol>               | Adobe Reader         Adobe Reader 無法開啟"Fre551.pdf",因為檔案類型不受支援,或者檔案已損壞<br>(例如作為電子郵件附件傳送但解碼不正確)。         確定                                                                                                    |

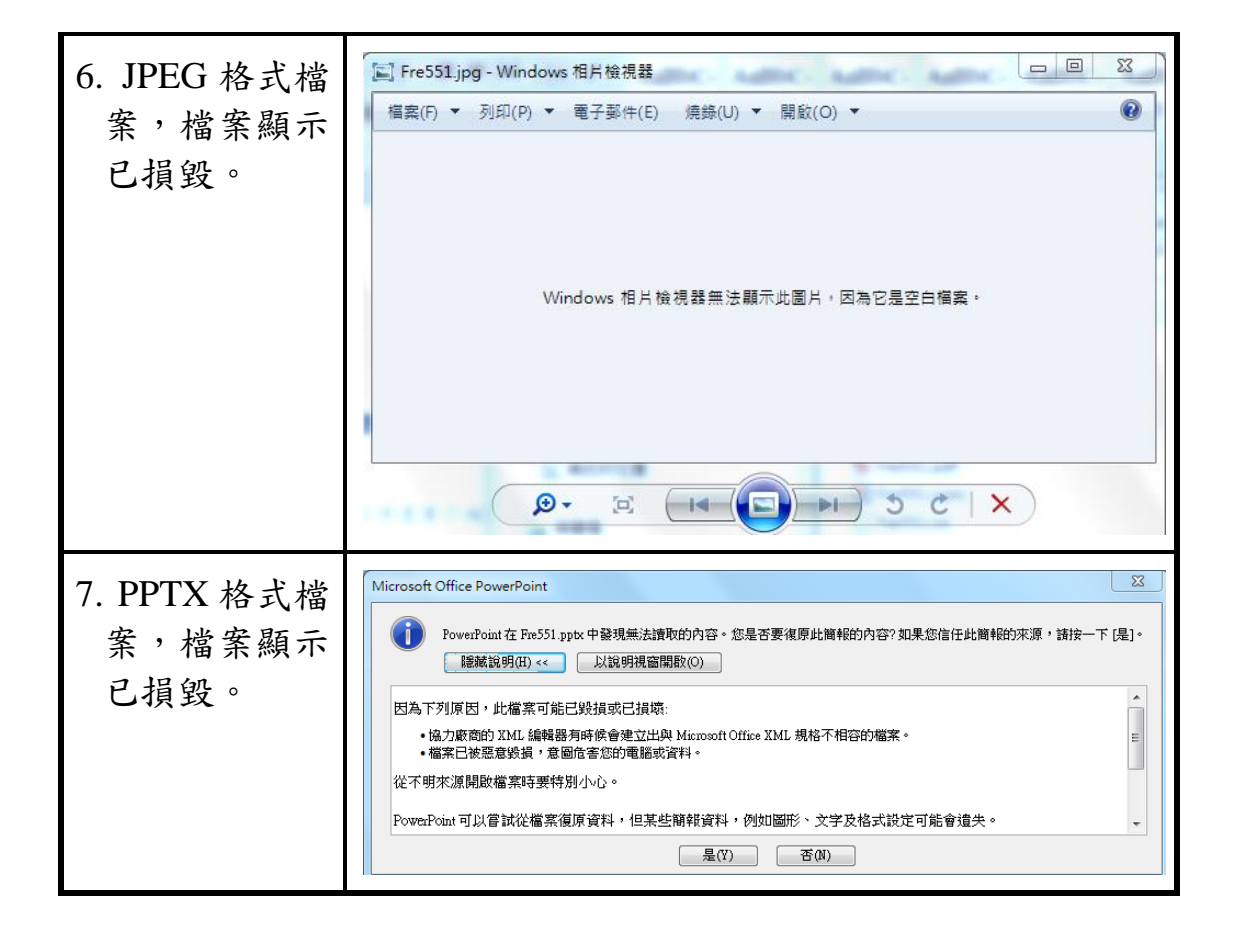

比對先前作過的測試使用 Eraser 測試各類單一檔案經由4種等級 覆寫後,以 FinalData 及 Glary Undelete 進行資料救援,結果只救出 TXT 檔案格式,但開啟檔案後為空白檔案;使用 R-Studio 及 Wise Data Recovery 進行檔案救援,其結果沒有檔案被救出;使用 Recuva 進行 救援,可救出 TXT 檔案格式,開啟檔案呈現亂碼,且救出 XLSX、 PPTX、JPEG、WMV 及 MP3 檔案格式,但開啟檔案後,檔案顯示已 損毀。

比對先前作過的測試使用 File shredder 測試各類單一檔案經由 4 種等級覆寫後,並用 R-Studio 進行檔案救援,其結果救出 JPEG、 WMV、MP3 及 PDF 檔案格式,但開啟檔案後,檔案顯示已損毀;以 FinalData 及 Glary Undelete 進行資料救援,結果救出 DOCX 及 PPTX 檔案格式,但開啟檔案後為空白檔案。且救出 XLSX、JPEG、WMV 及 MP3 檔案格式,但開啟檔案後,檔案則顯示已損毀;使用 Recuva 進行救援,可救出 TXT 檔案格式,開啟檔案呈現亂碼,且救出 XLSX、 PPTX、JPEG、WMV 及 MP3 檔案格式,但開啟檔案後,檔案顯示已 損毀。使用 Wise Data Recovery 進行資料修復,其結果沒有檔案被救 出。

比對先前作過的測試使用 Freeraser 測試各類單一檔案經由 3 種 等級覆寫後,並用 R-Studio 進行檔案救援,結果顯示救出 TXT 檔案 格式,開啟檔案呈現亂碼,且救出 DOCX 及 XLSX 檔案格式,但開 啟檔案後,檔案顯示已損毀;以 FinalData 及 Glary Undelete 進行檔案 救援,其救出 TXT 檔案格式,開啟檔案亦為亂碼,除 PDF 檔案格式 無法救回外,其餘檔案皆可救回,但開啟檔案後,檔案顯示已損毀; 使用 Recuva 及 Wise Data Recovery 進行救援,可救出 TXT 檔案格式, 開啟檔案呈現亂碼,且救出 XLSX、PPTX、JPEG、WMV 及 MP3 檔 案格式,但開啟檔案後,檔案顯示已損毀。

比對先前作過的測試使用 Glary Utilities 測試各類單一檔案經由3 種等級覆寫後,並用 R-Studio、FinalData、Glary Undelete 及 Wise Data Recovery 進行檔案救援,結果顯示所有檔案皆無法救回;使用 Recuva 進行救援,可救出 TXT 檔案格式,開啟檔案呈現亂碼,且救出 PDF、 XLSX、PPTX、JPEG、WMV 及 MP3 檔案格式,但開啟檔案後,檔 案顯示已損毀。 PC INSPECTOR File Recovery 與目前電子檔案保存實驗室使用 的救援軟體工具 R-studio 與 FinalData 及先前所介紹的 Glary Undelete 與 Wise Data Recovery 相較之下, PC INSPECTOR File Recovery 這套 軟體對於中文的還原度相當高,大部分的中文資料夾、檔案都可以直 接從清單辨識出來。另外官網雖只標示可救援格式 25 種(不包含 DOCX、PPTX、XLSX、WMV、TXT),但實測時仍有救援回來 DOCX、 PPTX、XLSX、WMV、TXT),但實測時仍有救援回來 DOCX、 PPTX、XLSX、WMV、TXT 此 5 種檔案格式,但都損毀無法順利開 啟,僅 TXT 可開啟但為亂碼。PC INSPECTOR File Recovery 對於經 過 Freeraser 工具多次覆寫方式,仍能將檔案格式顯示並救援,可算 是一種不錯用的檔案救援工具。